# Geräte vom Gateway V 1.0 auf V 2.0 umziehen

Für den Umzug Deiner Geräte von Deinem Gateway der Generation 1.0 auf die Generation 2.0 stehen Dir zwei Wege zur Verfügung:

a. Die Funktion Backup erstellen und wiederherstellen

Hierbei werden alle Geräte, Benennungen, Regeln, Szenen, Gruppen, Räume und Gateway-Einstellungen des Gateways V 1.0 in einem Backup gespeichert. Auf dem Gateway der Generation 2.0 kann der Inhalt dieses Backups wieder hergestellt werden.

b. Die zweite Möglichkeit ist das manuelle Neueinrichten des neuen Gateways

Hierbei müssen alle Geräte korrekt vom Gateway der Generation 1.0 entfernt oder abgelernt, zurückgesetzt und am Gateway V 2.0 neu angelernt werden. Die gewünschten Regeln, Szenen, Gruppen, Räume und Gateway-Einstellungen müssen bei diesem Weg ebenso neu hinzugefügt oder eingestellt werden.

## Backup erstellen und wiederherstellen

Eine ausführliche Anleitung findest Du auf der Anleitungsseite im Hornbach Webshop hier. <u>https://www.hornbach.ch/projekte/smart-home-by-hornbach-anleitungen/#d53b63125e76d3eeeda3c67df8d8d66a</u>

## Geräte entfernen und neu anlernen

Bei einem Umzug Deiner Geräte von einem Gateway V 1.0 auf ein Gateway V 2.0 musst Du nur die ZigBee und Z-Wave Geräte umziehen. Geräte, die über eine Partner-Cloud angebunden sind, müssen nicht umgezogen werden. Die Partneranbindung ist nicht mit Deinem Gateway, sondern direkt mit Deinem Benutzerkonto verknüpft.

- 1. Öffne die SMART HOME by hornbach App oder Deinen Browser unter https://www.smarthomebyhornbach.com
- 2. Klicke auf die Geräteübersicht.
- 3. Wähle Dein Gerät, welches Du entfernen willst, aus und öffne die Gerätedetails.
- 4. Klicke auf die drei Punkte oben rechts und klicke «Entfernen».
- Bestätige das Entfernen des Geräts durch Klicken aus «Löschen».
  ZigBee: Das Gerät ist entfernt. Trenne nun die Spannungsversorgung, sofern dies möglich ist.
  Z-Wave: Der Ablernmodus ist aktiv. Wecke Dein Gerät entsprechend der Anleitung auf, um dies zu exkludieren. Trenne im Anschluss die Spannungsversorgung, sofern dies möglich ist.
- 6. Führe diese Schritte mit allen Deinen Geräten durch.
- 7. Stelle sicher, dass Dein bisheriges Gateway vom Strom getrennt ist.
- 8. Setze alle Deine Geräte entsprechend der Anleitung auf Werkseinstellung zurück.
- 9. Verbinde Dein neues Gateway mit dem Strom und Internet.
- 10. Aktiviere das Gateway mit Deinem Benutzerkonto.
- 11. Klicke auf das (+) open rechts und starte das Anlernen Deiner Geräte.
- 12. Wiederhole diesen Schritt bis alle Geräte wieder angelernt sind.
  - Füge Deine gewünschten Regeln, Szenen, Räume und Gruppen für alle Geräte inklusive der Cloud-Geräte wieder hinzu. Denk auch dran Deine Gäste wieder einzuladen.
    Tipp: Ausführliche Anleitung dazu findest Du auf der Anleitungsseite im Hornbach Webshop hier.
    <a href="https://www.hornbach.ch/projekte/smart-home-by-hornbach-anleitungen/#d53b63125e76d3eeeda3c67df8d8d66a">https://www.hornbach.ch/projekte/smart-home-by-hornbach-anleitungen/#d53b63125e76d3eeeda3c67df8d8d66a</a>

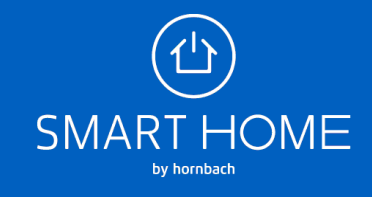

### Ansicht für ZigBee Geräte

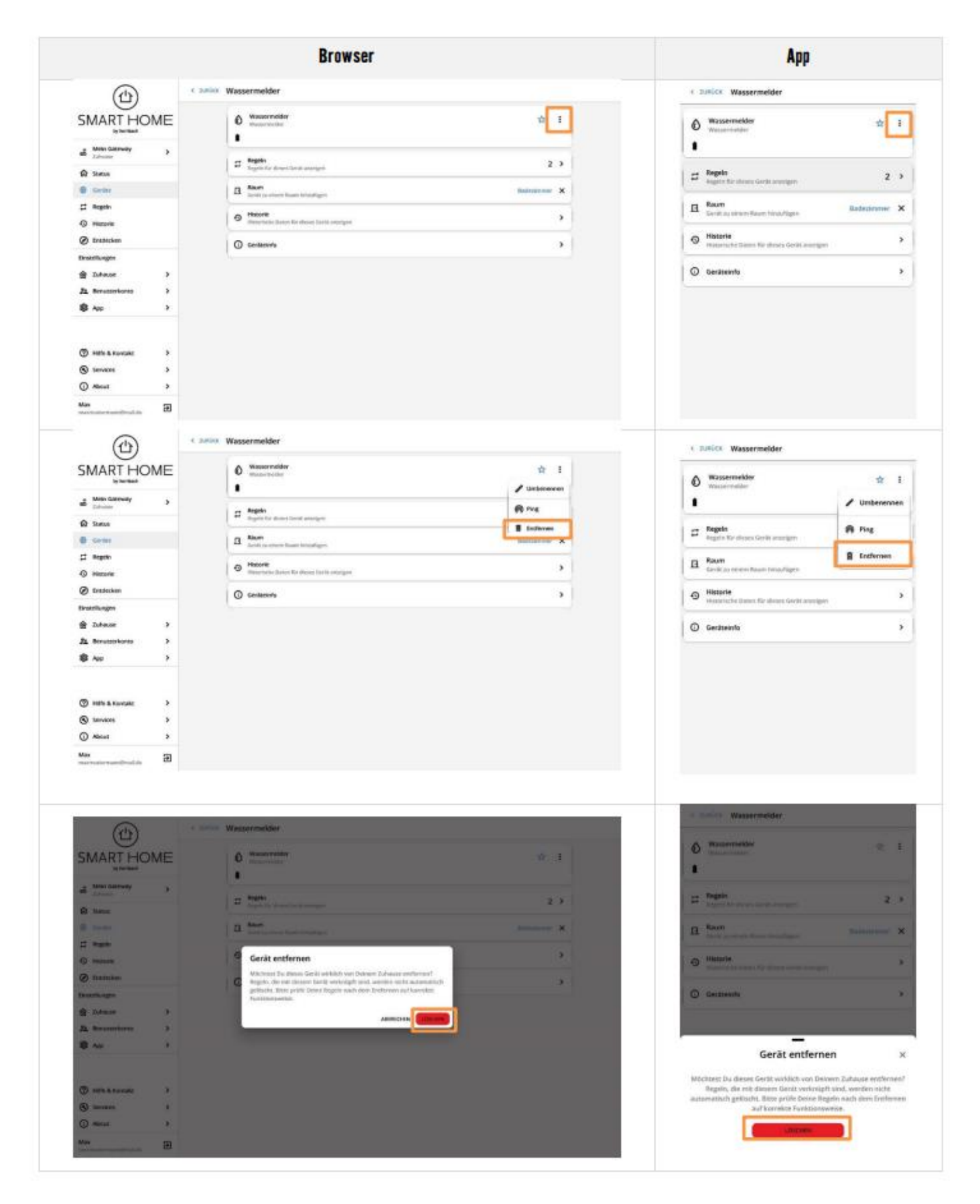

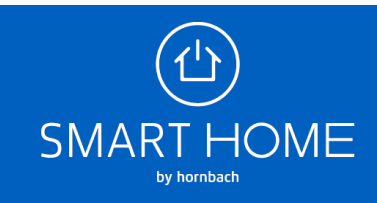

### Ansicht für Z-Wave Geräte

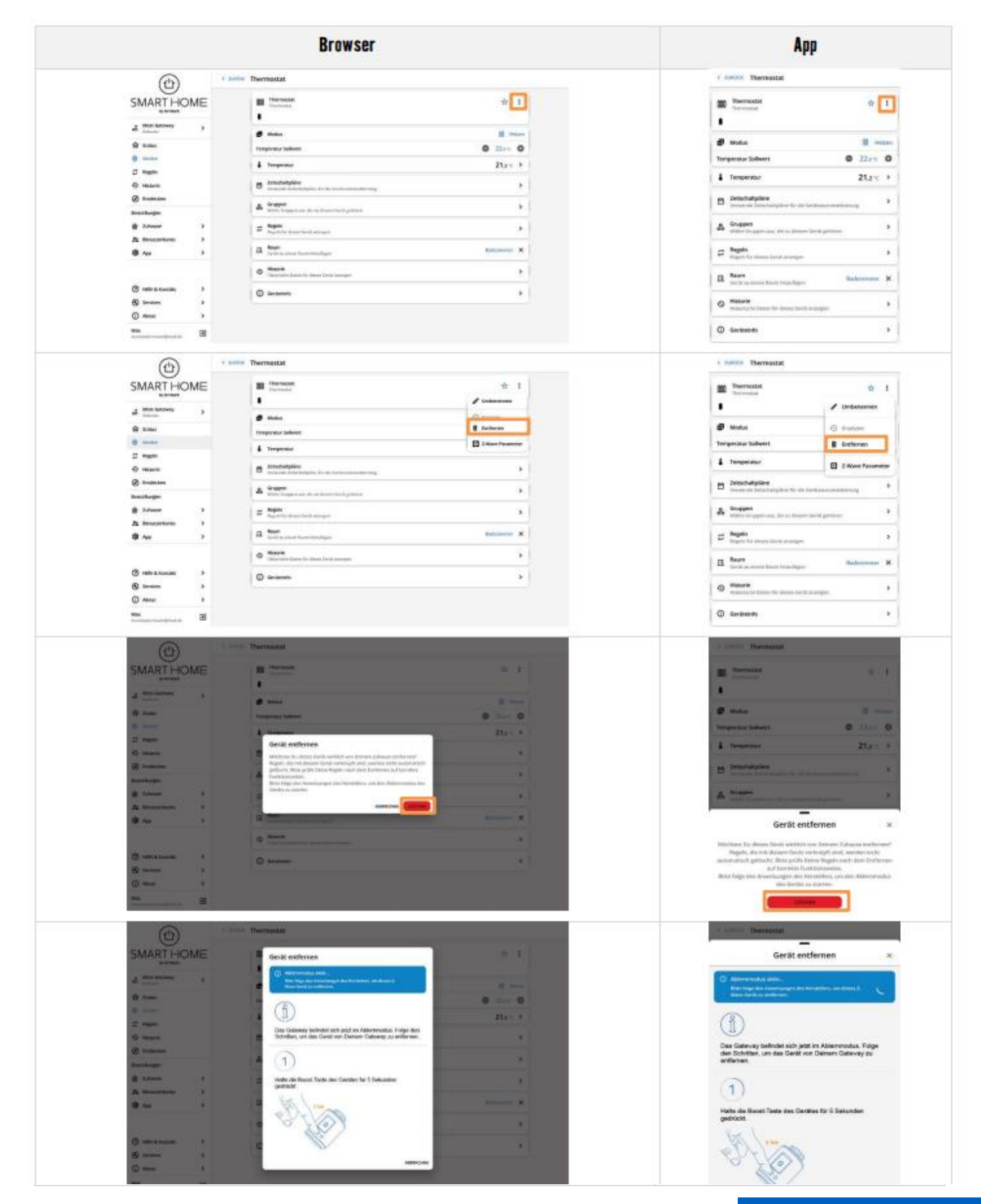

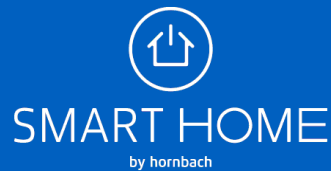